Click PIV migration icon on the CO or DEO main screen.

| E Secure Payment System - So<br>Action Strue View Reports M | elf Contained (SPS-SC) [ONLINE mode]                                                                                                    | -   | - 0       | Х        |
|-------------------------------------------------------------|----------------------------------------------------------------------------------------------------|-----|-----------|----------|
|                                                             |                                                                                                    | ? 🖪 | Version:R | ELQ29.0. |
|                                                             | Step 1: Confirm account information:    Name: EART CD ING   Primary Dir: Cond-dPSCIML, TESTBERS, CUI-0769 TESTBES, CUI-0744PF, CUI-0PSWACCIA, MANAGENEST SERVICZ, CUI-0694ATTNENT OF THE THE ADDRESS AND ADDRESS AND ADDR |     |           |          |

Select your PIV card in the PKI Credential List. The selection will turn blue and have a red lock icon on the lower left. Then click the Unlock Credential button. A PIN request dialog will appear.

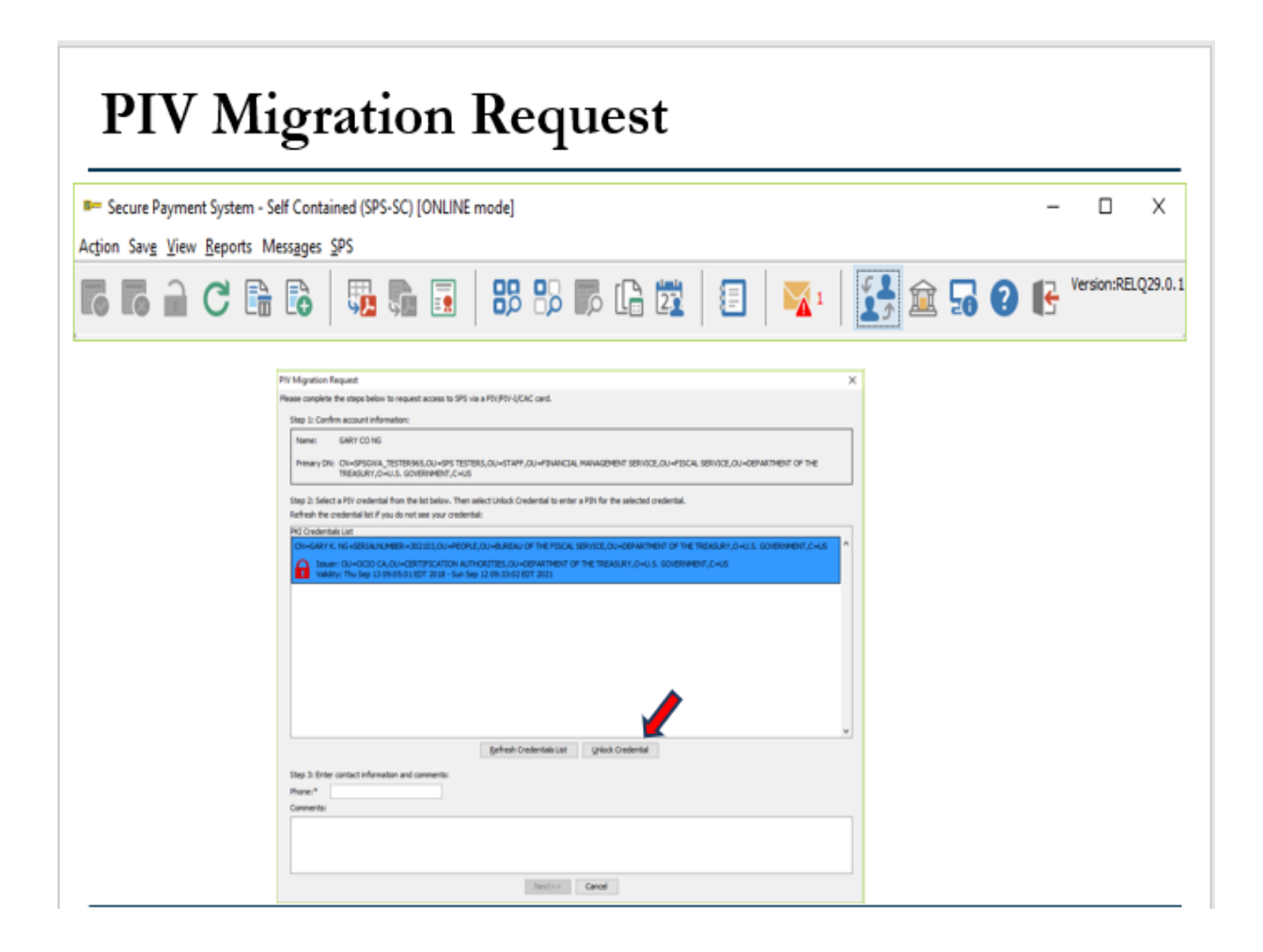

Enter your PIV PIN and click the OK button.

| PIV Migration Request – Step 4                                                                                                    |                                                             |
|----------------------------------------------------------------------------------------------------|-------------------------------------------------------------|
|                                                                                                    | – 🗆 X                                                       |
| Ac <u>t</u> ion Sav <u>e V</u> iew <u>R</u> eports Mess <u>ag</u> es <u>S</u> PS                                                                                                    |                                                             |
| <b>For For A C E B B I II B B B For E E E I II II II</b>                                                                                                    | 📩 🏛 🔓 😮 💽 Version:RE.Q29.0.1                                |
| MY Mgention Request X   Please complet the steps balance to the cuest access to SPS via a PN/PPI-QCCC cord. X   Step 1: Center account information: Memory TeleStreps Counter account information:   Memory TeleStreps Counter account information: Memory TeleStreps Counter account information:   Step 1: Center account information: Memory TeleStreps Counter account information:   Step 1: Select action account information: Memory TeleStreps Counter action account information:   Step 1: Select action account information: TeleStreps Counter account information:   TeleStreps Counter account information: TeleStreps Counter account information:   TeleStreps Counter account information: TeleStreps Counter accounter action accounter action accelerate accelerate acceleraccelerate accelerate accelerate accelerate accelerate accelerate | 4. Enter your PIV PIN<br>and click the <b>OK</b><br>button. |
| Review Canal                                                                                                    |                                                             |

Noticed the red lock icon has now turned green. Then enter your phone number and click the Next button. A confirmation dialog will appear.

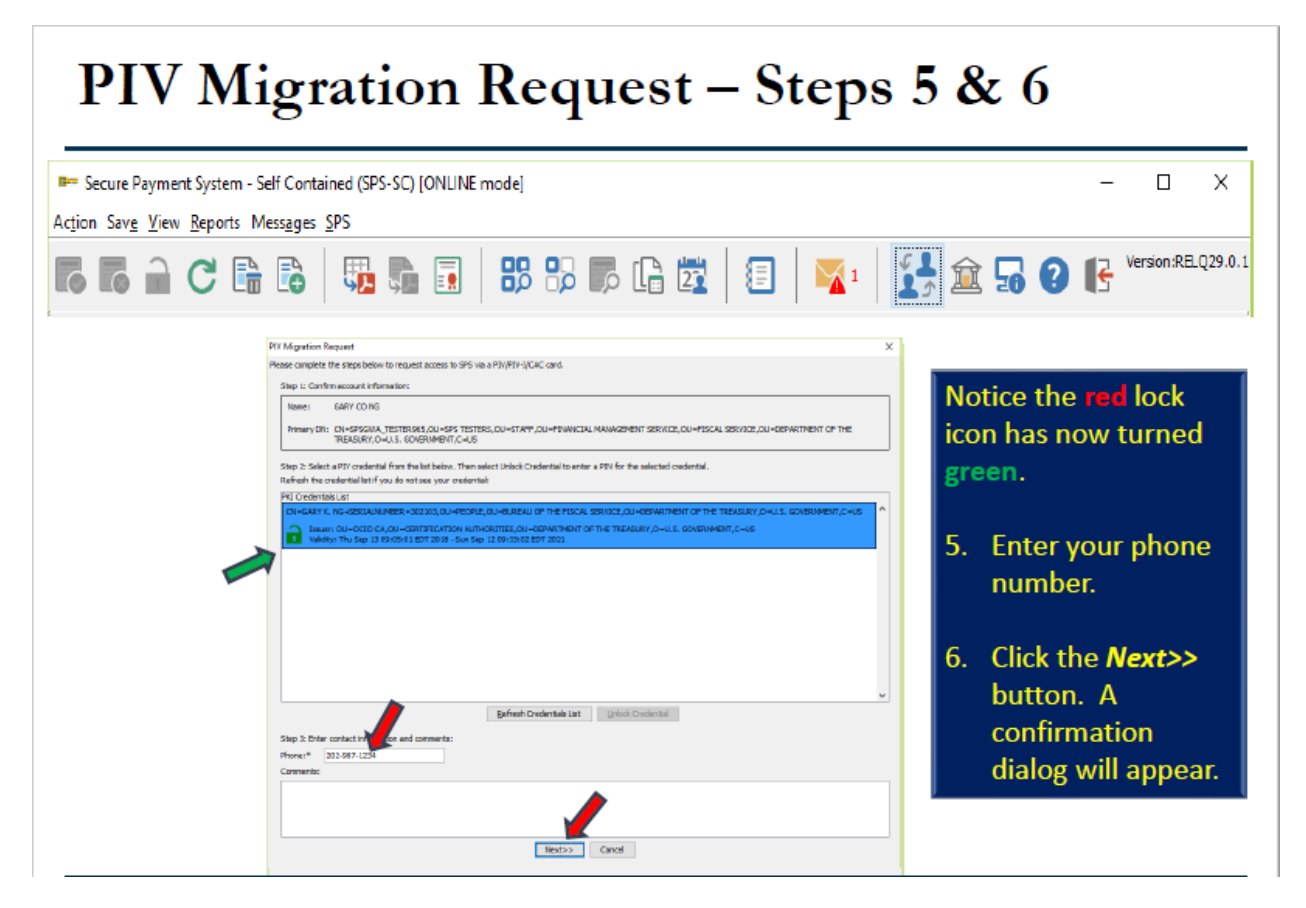

Click the Submit button. A confirmation dialog box will be displayed.

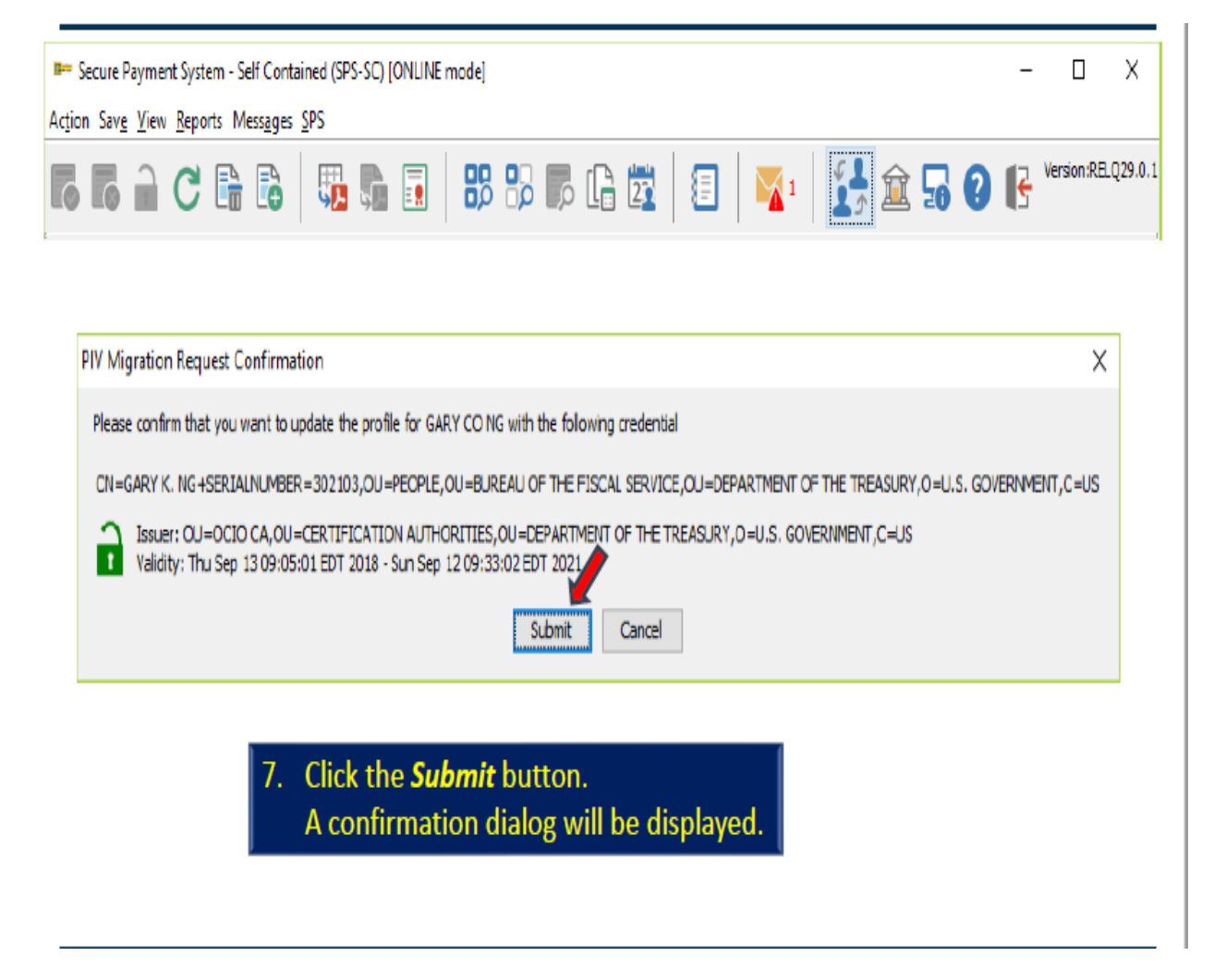

Click okay button to confirm request.

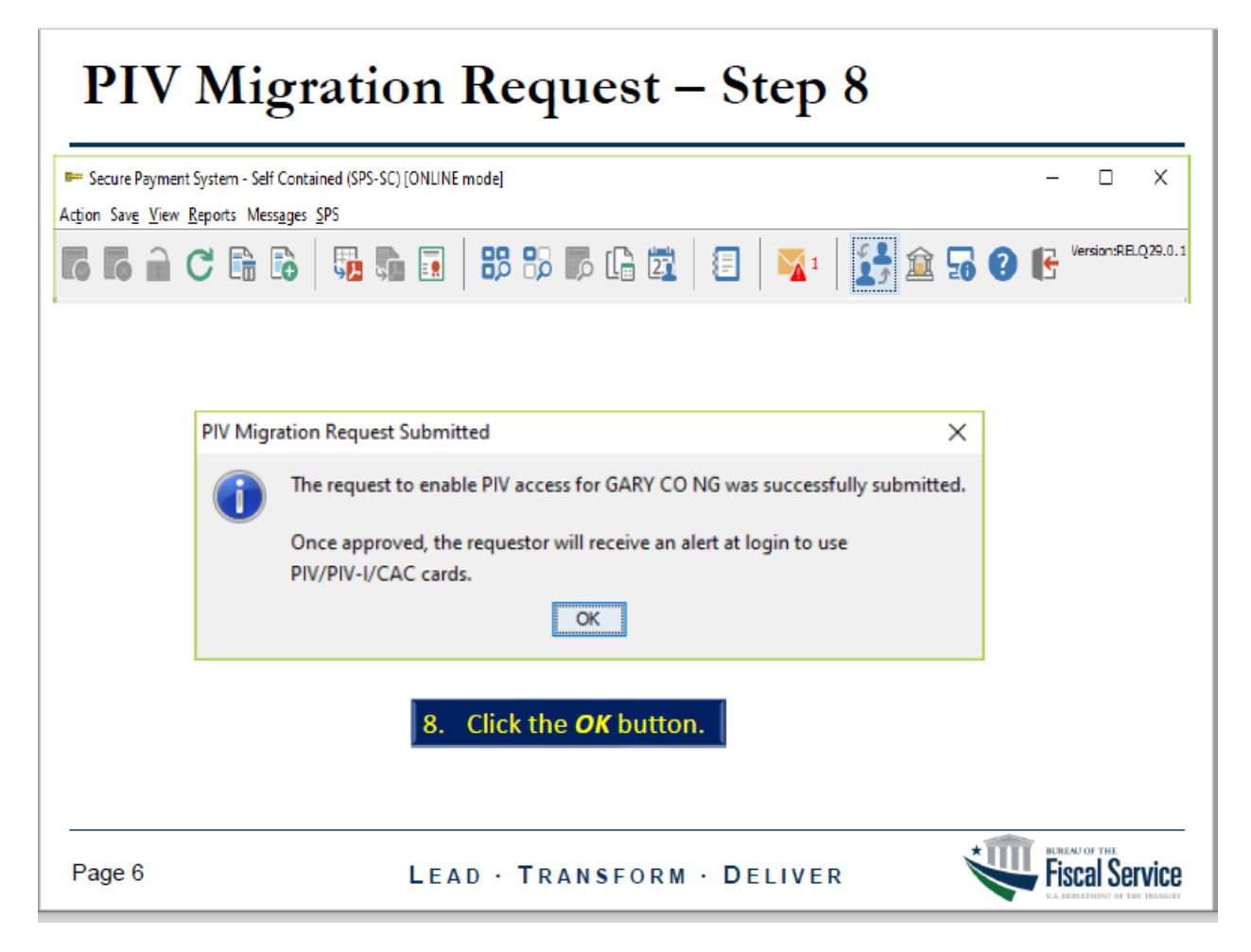

| Continue to use your ney until you get the following message | Continue to use | vour ikey until | you get the | following message |
|--------------------------------------------------------------|-----------------|-----------------|-------------|-------------------|
|--------------------------------------------------------------|-----------------|-----------------|-------------|-------------------|

|                                             | 9. Continue using the iKey token until you receive the following message while logging into SPS:                                                                                                    |
|---------------------------------------------|----------------------------------------------------------------------------------------------------|
|                                             | Alternate Credential Usage Alert                                                                                                    |
|                                             | You are accessing SPS using your alternate credentials.<br>Please use your PIV/PIV-I/ CAC card to sign into SPS.                                                                                                    |
|                                             | For questions, contact SPS Help Desk at 816-414-2340                                                                                                    |
| Once y<br>If you o<br>or, if yo<br>or kfc.s | ou receive this message, begin logging into SPS with your PIV card.<br>o not see this message within a day of submitting your PIV request,<br>u have any issues, please contact the SPS Help Desk at 816-414-2340<br>ps.help.desk@fiscal.treasury.gov. |